# 6. How to identify patients with two or more chronic conditions using CAT4

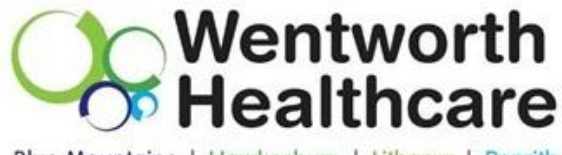

Blue Mountains | Hawkesbury | Lithgow | Penrith

## **Using Pencat**

Pencat has a Co Morbidities report that shows patients with at least one of the following conditions:

- Diabetes
- Respiratory
- Cardiovascular
- Renal Impairment
- Mental Health
- Musculoskeletal

#### Filters:

a) On the General Tab add the 'Active'

| General EN       | prioitu Conditiona                | Mediaations                      | Data Panga (Pasulta)                      | Date Bange (Visite)  | Patient Name | Dationt Status | Providere   | Piek Esotore          | Health Care Home | Cauad Filters   |                   |  |
|------------------|-----------------------------------|----------------------------------|-------------------------------------------|----------------------|--------------|----------------|-------------|-----------------------|------------------|-----------------|-------------------|--|
| Gender           | Conditions                        | DVA                              | Date Hange (Hesaks)                       | Edite Hange (Holito) | Age          | 1 dione orders | 110410013   | Last                  | First Visit      | A               | ctivity           |  |
| 🔲 Male           |                                   |                                  | < Any Color > 👻                           |                      | Start Age    |                |             | <ul><li>Any</li></ul> | None             | V               | Active (3x in 2ys |  |
| 🔲 Female         |                                   | 🔲 non DV                         | Ά                                         |                      | End Age      |                |             | 🔘 < 6 mths            | 🔘 < 15 mths      |                 | Not Active        |  |
| b)<br>•<br>•     | On the Co<br>'Musculo<br>If a COP | onditions<br>skeletal<br>D QI/Co | s tab select:<br>– No'<br>Ilaborative pra | actice* sele(        | ct 'COPD     | - No'          | k Factors H | lealth Care Hom       | es Saved Filters |                 |                   |  |
| Chronic Mental H | lealth Other                      |                                  |                                           |                      |              |                |             |                       |                  |                 |                   |  |
| Diabetes         |                                   | Respira                          | tory                                      | Cardiovas            | cular        |                |             |                       | Mus              | Musculoskeletal |                   |  |
| Yes              | No No                             | 📄 Yes                            | V No                                      | 🗖 Yes                |              | No             |             |                       | 🗖 Y              | BS              | 🔽 No              |  |
| Type II          | No No                             |                                  |                                           | Hypertens            | sion 📃       | No             |             |                       |                  |                 |                   |  |
| <b>□</b>         |                                   |                                  | Carlus                                    | alaat if in the      |              |                |             |                       |                  | _               |                   |  |
| C)<br>Ch         | On the 'M<br>ronic Mental         | lental He<br>Health 0            | ealth tab, sele                           | ect 'Mental h        | ealth – no   | ס'             |             |                       |                  |                 |                   |  |
|                  | Yes                               | [                                | V No                                      | Der                  |              |                |             |                       |                  |                 |                   |  |
| "<br>d)          | Click 'Rec                        | calculate                        | ,<br>Recalcul                             | ate                  |              |                |             |                       | *                | h               |                   |  |
| *COP<br>exclu    | PD practices<br>ded from th       | s – patie<br>le Winter           | nts already pa<br>r Strategy              | articipating i       | n the CO     | PD Colla       | borativ     | e are                 | E E              | IEPEAN          |                   |  |

1

### **Results**

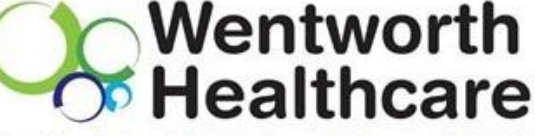

Blue Mountains | Hawkesbury | Lithgow | Penrith

The data is displayed in a pie chart and lists patients with 1, 2, 3, 4 and more than 4 conditions.

For the Winter Strategy, select the pieces of the pie that represent 2 or more Co Morbidities.

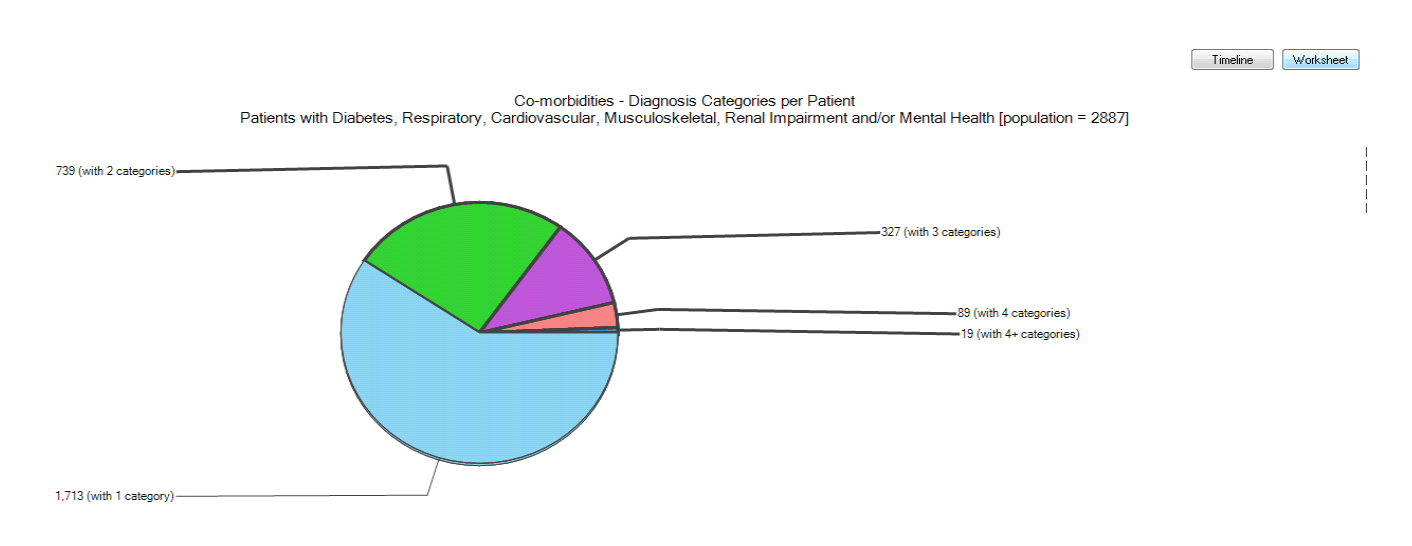

When parts of the graph is selected, the 'Worksheet' button in the top right corner provides patient details and which conditions they have been diagnosed with. The result will look like this:

| Patient Reid | dentification  |                |              | _                | _           | _                  | Carman              | and the lot         | prove Camp    |       |
|--------------|----------------|----------------|--------------|------------------|-------------|--------------------|---------------------|---------------------|---------------|-------|
| 1            | of 2 🕨 🎽       | + 🛞 🚱          | 🖨 🔲 💷 I      | <b>4.</b>   100% | •           |                    | Find   Next         |                     |               |       |
| Reidentify   | Report (patie  | nt count = 51] | - Reidentify | Worksheet        |             |                    |                     |                     |               |       |
| Selected: (  | Co-morbidities | (with 4 cates  | jories)      |                  |             |                    |                     |                     |               |       |
| ÷            | ÷ •            | ÷              | ÷            | ÷                | ÷           | ÷                  | ÷                   | ÷                   | \$            | ¢     |
| Surname      | Firstname      | Sex            | DOB          | Diabetes         | Respiratory | Cardiovascul<br>ar | Musculoskei<br>etal | Renal<br>Impairment | Mental Health | Count |
| Surname      | Firstname_12   | F              | 12/02/1920   |                  | Y           | Y                  | Y                   | Y                   |               | 4     |
| Surname      | Firstname_13   | F              | 12/02/1920   |                  | Y           | Y                  | Y                   |                     | Y             | 4     |
| Surname      | Firstname_20   | F              | 12/02/1922   | Y                |             | Y                  | Y                   | Y                   |               | 4     |
| Surname      | Firstname_24   | F              | 12/02/1923   |                  | Y           | Y                  | Y                   | Y                   |               | 4     |
| Surname      | Firstname_27   | F              | 12/02/1923   |                  | Y           | Y                  | Y                   | Y                   |               | 4     |
| Surname      | Firstname_31   | F              | 12/02/1924   |                  |             | Y                  | Y                   | Y                   | Y             | 4     |
| Surname      | Firstname_48   | F              | 12/02/1925   |                  | Y           | Y                  | Y                   | Y                   |               | 4     |
| Surname      | Firstname_73   | F              | 12/02/1928   | Y                |             | Y                  | Y                   | Y                   |               | 4     |
| Surname      | Firstname_79   | F              | 12/02/1928   |                  | Y           | Y                  | Y                   |                     | Y             | 4     |
| Surname      | Firstname_85   | м              | 12/02/1929   | Y                | Y           | Y                  |                     | Y                   |               | 4     |
| Surname      | Firstname_87   | F              | 12/02/1929   | Y                |             | Y                  | Y                   | Y                   |               | 4     |
| Surname      | Firstname_93   | м              | 12/02/1929   |                  |             | Y                  | Y                   | Y                   | Y             | 4     |
| Surname      | Firstname_131  | F              | 12/02/1931   | Y                |             | Y                  | Y                   |                     | Y             | 4     |

#### Next steps:

- Select the patients you'd like to consider joining the program
- Refine the list and cross check the patients file to confirm if they have been to hospital more than once in the last 12 months (see inclusion criteria in program details)
- Contact the patients and invite them to be a part of the strategy
- Collect consent form and patient surveys- Enrol patient in clinical software
- Confirm enrolment and enrol in Topbar 'Pat Programs' along with completing baseline audit

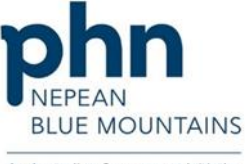

An Australian Government Initiative